## Getting More from Google

Best features include:

- The Cache feature.
- Spell checker Did you mean?
- The Dictionary/thesaurus feature.
- The Google Phone Book.
- Stock Quotes.
- The Google Toolbar.

#### The Google Cache

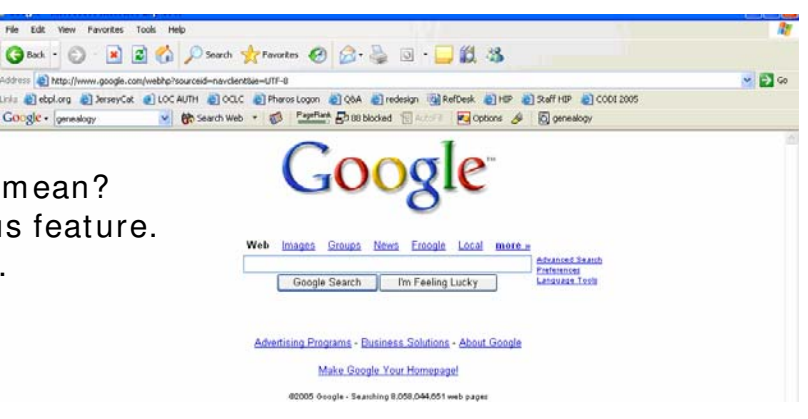

What is it?

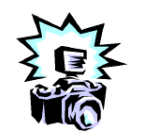

A snapshot of each Web page when Google finds it on the

Web. It is saved in Google's database & is updated each time Google rescans the page looking for changes.

- •It is available to click on in your results list from a search
- Use if you get an invalid link in your results page.

| ADDRESS 🗃 http://www.google.com/search?sourceid=navclient&q=%2B%22sputtering+on+stop+words%22 🗾 🌈 Go 🛛 LINKS 🎽                                                                                                    |
|----------------------------------------------------------------------------------------------------|
| Google 🗸 "sputtering on stop words" 🔄 🏀 Search Web 🛛 🖓 Search Site 🛛 PageRank 🚯 Page Info 👻 🚖 Up 👻 🔺 NORTON ANTIVIRUS 🔜 💌                                                                                                    |
| Web Images   Groups   Directory   News-New!                                                                                                    |
| Searched the web for +" <u>sputtering on stop words</u> ". Results 1 - 9 of about 16. Search took 0.20 seconds.                                                                                                    |
| <u>SearchDay - Seven Stupid Searching Mistakes, Part 1 - 27 March</u><br>from your Web search tool kit. * <b>Sputtering on "Stop Words</b> ". Some search<br>engines simply ignore certain words. They are never used to<br>searchenginewatch.com/searchday/02/sd0327-stupid1.html - 32k - <u>Cached</u> - <u>Similar pages</u> |
| Tips & Tricks<br>from your Web search tool kit. <b>Sputtering on "Stop Words</b> ." Some search<br>engines simply ignore certain words. They are never used to<br>ninoncrane.com/Internt%20Search%20Tips%20.htm - 14k - <u>Cached</u> - <u>Similar pages</u>                                                                    |
| 2222222222222 - 2222923822                                                                                                    |
| The summary for this Chinese (Simplified) page contains characters that cannot be correctly displayed in this language/character set.                                                                                                    |
| www.sowang.com/9238/jiqiao/cuowu.htm - 13k - <u>Cached</u> - <u>Similar pages</u>                                                                                                    |
| Advanced Search Techniques<br>sd0327-stupid1.html. <b>Sputtering on "Stop Words</b> ". Words a search engine<br>doesn't stop at because they are so common. Bungling with<br>www.tas.edu.tw/ms/resources/advsearchtech.htm - 6k - <u>Cached</u> - <u>Similar pages</u>                                                          |
|                                                                                                    |
| 🕘 http://groups.google.com/groups?q=+"sputtering+on+stop+words"&hl=en&h=&ie=UTF-8&sa=N&t 🛛 🚺 Internet                                                                                                    |

## Use with Invalid Link in Results Page

| ADDRESS 🕘 http://ninoncrane.com/Internt%20Search%20Tips%20.htm                                                                                                    |                               | 💽 🔗 Go 🛛 LINKS 🎽       |
|----------------------------------------------------------------------------------------------------|-------------------------------|------------------------|
| Google ▼ "sputtering on stop words" 💽 🏀 Search Web 🛛 👰 Search Site                                                                                                    | PageRank 🕤 Page Info 🔻 🔁 Up 💌 | » Norton AntiVirus 🔙 🔻 |
| The page cannot be found<br>The page you are looking for might have been removed, had its<br>name changed, or is temporarily unavailable.                                                                                                    |                               |                        |
| <ul> <li>Please try the following:</li> <li>If you typed the page address in the Address bar, make sure that it is spelled correctly.</li> <li>Open the <u>ninoncrane.com</u> home page, and then look for links to the information you want.</li> <li>Click the <u>Back</u> button to try another link.</li> <li>Click <u>Search</u> to look for information on the Internet.</li> </ul> |                               |                        |
| HTTP 404 - File not found<br>Internet Explorer                                                                                                    |                               | V                      |
| 🝯 Done                                                                                                    |                               | 🥑 Internet             |

## Here's the actual page from the cache!

| ADDRESS Chttp://216.2                                                                                                    | 239.51.100/search?q=cache:NgOgt                 | Nsok-YC:ninoncrane.    | com/Internt%2520Searc          | :h%2520Tips%252     | 0.htm+%2B%2 🔹 🤅       | ∂Go LINKS » |  |  |  |
|----------------------------------------------------------------------------------------------------|-------------------------------------------------|------------------------|--------------------------------|---------------------|-----------------------|-------------|--|--|--|
| Google - "sputtering on s                                                                                                    | stop words'' 🔽 👸 Search Web                     | 💽 Search Site 🛛 🗧      | <sup>ageRank</sup> 🚹 Page Info | ▼ 🔁 Up 🔻            | » NORTON AN           | tiVirus 🛃 👻 |  |  |  |
| This is G o o g l e's cache of http://ninoncrane.com/Internt%20Search%20Tips%20.htm.<br>G o o g l e's cache is the snapshot that we took of the page as we crawled the web.<br>The page may have changed since that time. Click here for the <u>current page</u> without highlighting.<br>To link to or bookmark this page, use the following uf: http://www.google.com/search?q=cache:%g0gtWsok-<br>YC:ninoncrane.com/Internt%2520Search%2520.htm+*25#252puttering+on+stop+words*222hl=enfie=UTF-8<br>Google is not affiliated with the authors of this page nor responsible for its content. |                                                 |                        |                                |                     |                       |             |  |  |  |
|                                                                                                    | nave been nigningned. opaal                     | ening on stop we       | 145                            |                     |                       |             |  |  |  |
| × Up                                                                                                    | <b>×</b> Business Services                      | B.S. in C&IT           | 🗙 Resum                        | ie                  | × Links               |             |  |  |  |
| ×                                                                                                    | CRANE                                           |                        |                                |                     |                       |             |  |  |  |
| CONSULTING                                                                                                    |                                                 |                        |                                |                     |                       |             |  |  |  |
|                                                                                                    | 'He who aims for the moon may hit t<br>•proverb | he top of the tree; he | who aims at the top of t       | he tree is unlikely | to get off the ground | ."          |  |  |  |
| Ê                                                                                                    |                                                 |                        |                                |                     | 🥑 Internet            |             |  |  |  |

#### Google Spell Check

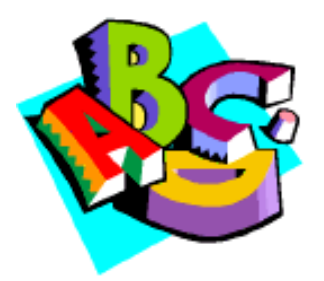

Studies have shown that Web searchers are not the best typests. So Google offers a spell check feature.

To use:

- •Type in a search term in the Google search box. E.g. "geneology."
- •In the Results Page Google will ask "Did you mean genealogy?"
- •Click on the correct spelling of the underlined term to retrieve the results for the correct spelling. See example following.

### The Spell Check Feature

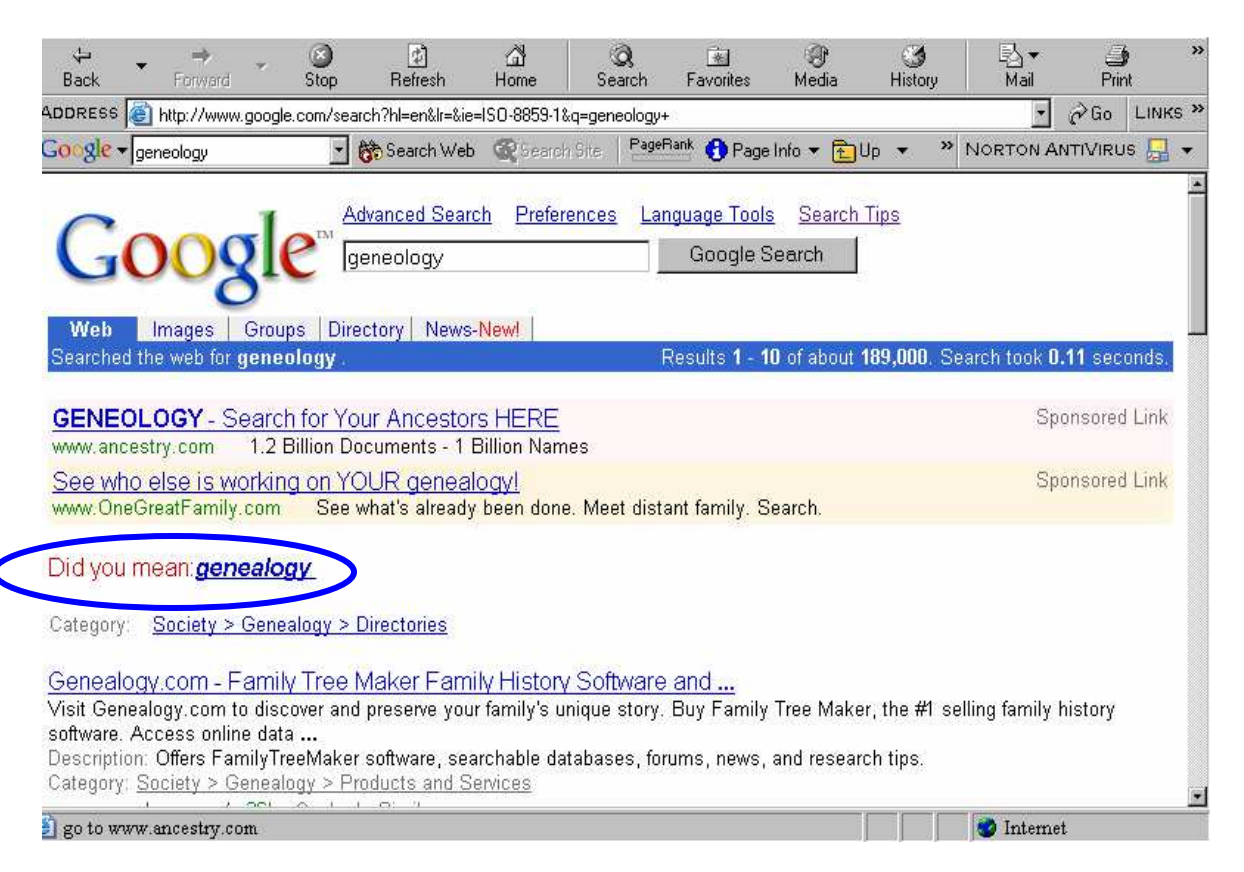

#### **Google's Dictionary & Thesaurus**

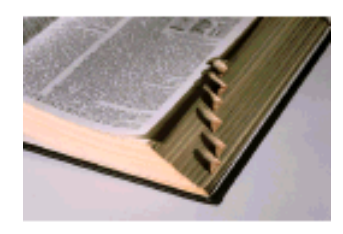

For a quick definition or synonym, type a word in the Google search box and hit < enter>.
If Google has definitions, synonyms, an Encyclopedia entry, or more information for the term, your search term will display in the blue bar

of Web Results followed by a link to the [definition] (see next slides).

•Click on the [definition] link for further information supplied by

Answers.com

\* Note \* If a search term is incorrectly spelled, this link will NOT appear!

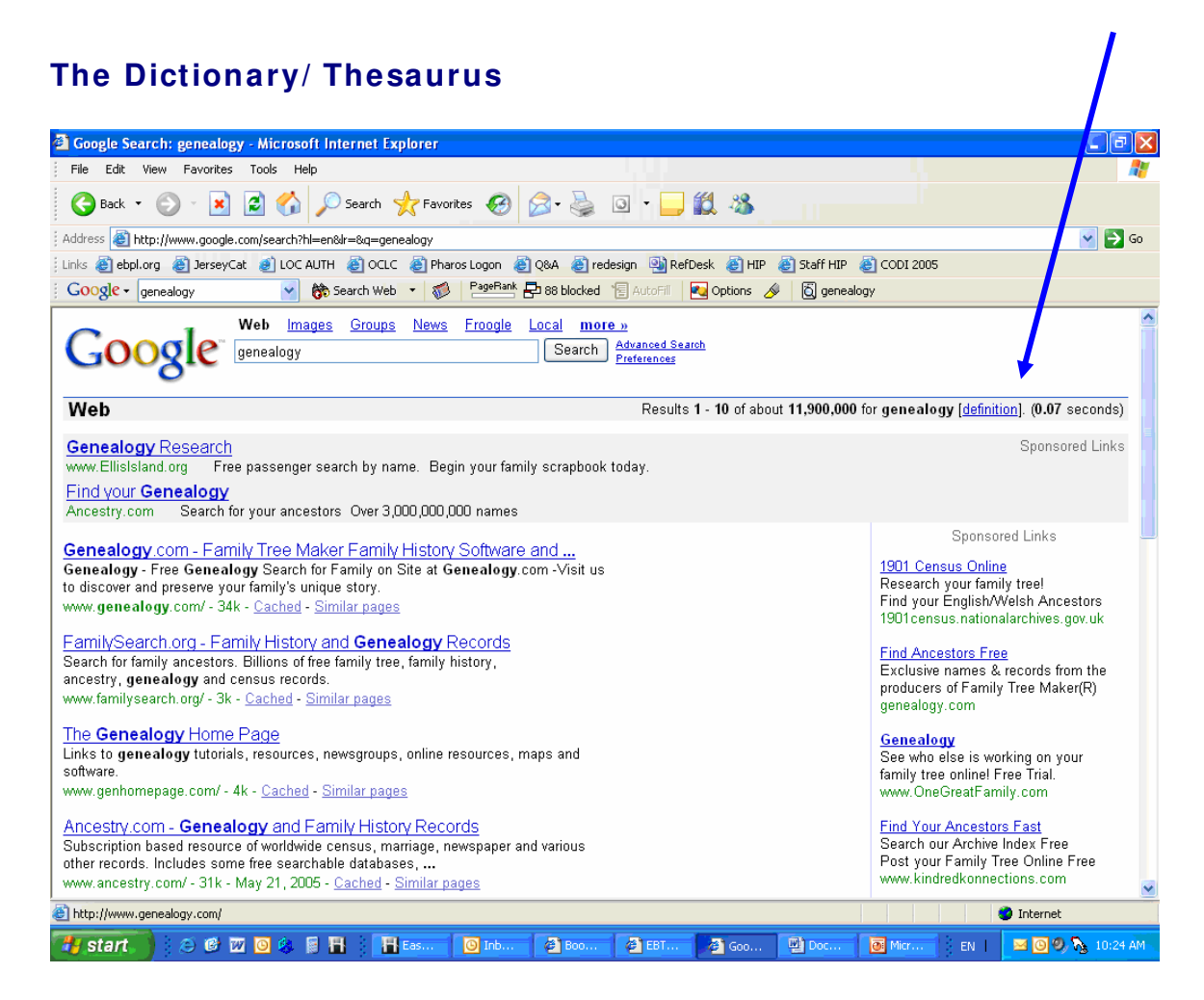

#### **Getting More from Google**

#### **East Brunswick Public Library**

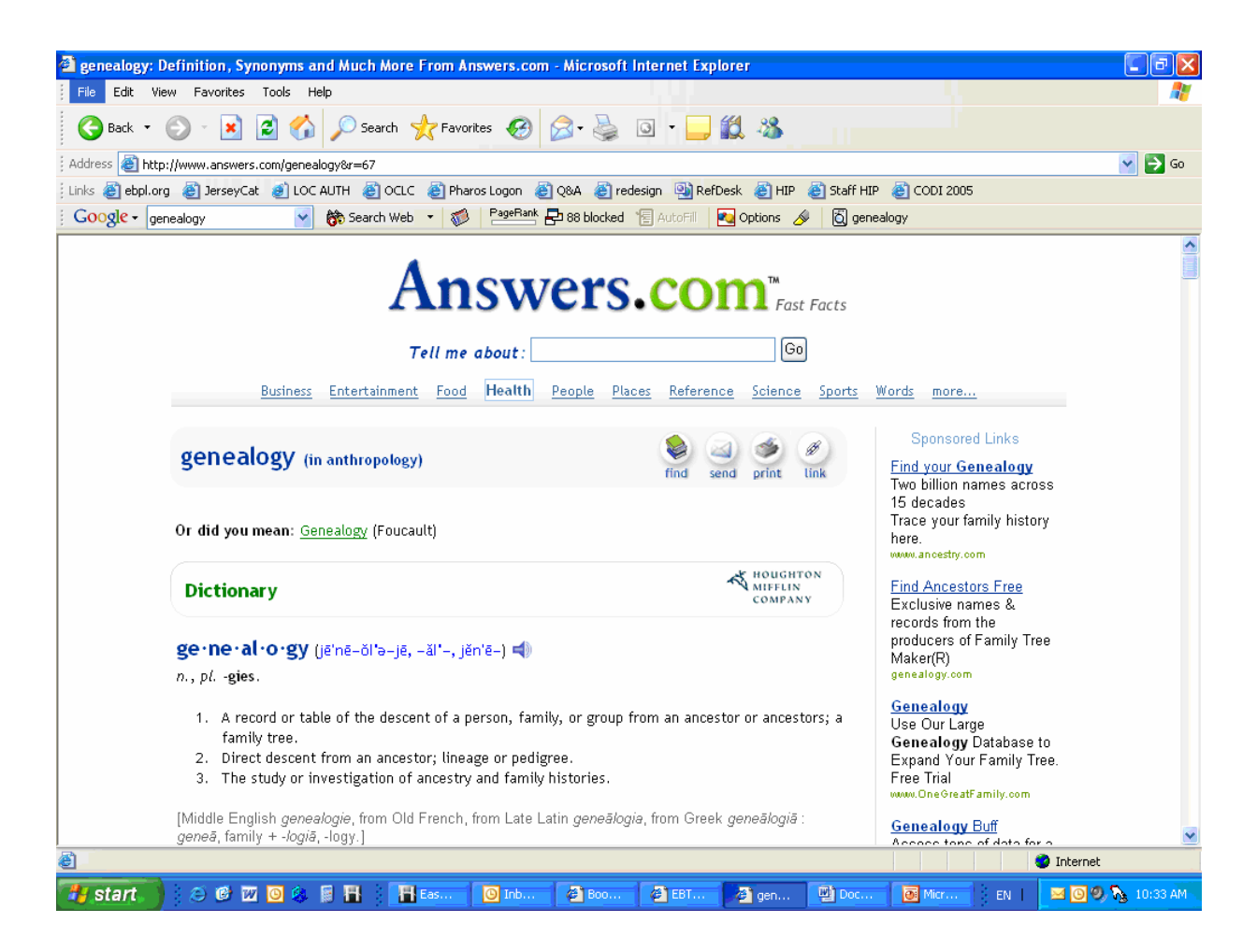

#### The Google Phone Book

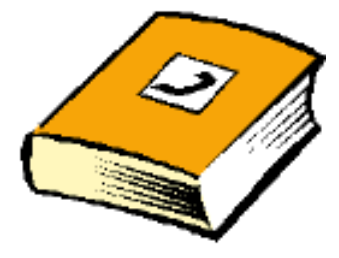

Google provides *publicly* listed phone numbers and addresses at the top of Results Pages if you enter the search terms correctly.

For businesses:

- •Enter the name of the business, and
- •Enter either the city & state or the zip code.

#### The Google Phone Book cont'd

**Simple Address & Phone # Search for a Business** (\* note the little phone icon at the left of the phone book entry.)

| Google - lic library east brunswick nj 🗾 🎆 Search Web 🏼 🏹 Search Site 🛛 🕷 News 🛛 PageBank 🚯 Page Info                                                                                                    | • » Links Eebpl.org                                                                                                    |
|----------------------------------------------------------------------------------------------------|----------------------------------------------------------------------------------------------------|
| Advanced Search       Preferences       Language Tools       Search Tips         Google       east brunswick public library east bru       Google Search         Web       Images       Groups       Directory       News         Searched the web for east brunswick public library east brunswick nj.       Results 1 - 10 of about 25,                                                                                                    | 600. Search took 0.25 secon                                                                                                    |
| East Brunswick Public Library, (732) 390-6950, 2 Jean Walling Civic C, East Brunswick,<br>NJ 18816 Yahool Maps MapQuest<br>Eriends<br>to Ms. Willette Seibel, 2 George St., East Brunswick NJ 08816 and organization members,<br>the Friends of The Library stimulate public awareness and<br>Description: How to join, membership benefits, programs, fundraising activities, accomplishments.<br>Category: <u>Reference &gt; Libraries &gt; Friends of the Library</u><br>www.ebpl.org/friends.htm - 26k - <u>Cached</u> - <u>Similar pages</u> | Sponsored Links<br><u>Middlesex</u> NJ Real Estate<br>Serving buyers and sellers in<br>Middlesex County, NJ for 20 years.<br>www.nj-middlesex.com<br>Interest:<br><u>See your message here</u> |

#### **Reverse Look-Up**

To Locate an Address via Phone # :

- Type phone number in the search box.
- Use area code & dashes.

| Google - 732-390-6761 💽 💏 Sea      | rch Web 🔍 Search Site                      | News PageRank 🚹 Page In                                                  | fo 🔹 🔹 🖹 Links 🕘 ebpl.org       |
|------------------------------------|--------------------------------------------|--------------------------------------------------------------------------|---------------------------------|
| Google <sup>m</sup> Advanced       | <u>I Search</u> <u>Preferences</u><br>5761 | Language Tools Search Tip<br>Google Search                               | <u>s</u>                        |
| Web Images Groups Directory        | News                                       |                                                                          |                                 |
| Searched the web for 732-390-6761. |                                            | Results <b>1</b> - <b>10</b> of abou                                     | t 36. Search took 0.29 seconds. |
| East Brunswick Library, Business C | )ffice 9 5, (732) 390-676                  | 1, , South River, NJ 08882 <u>Yahr</u><br>(722) 200 6764 - South Diver N | ool Maps MapQuest               |

East Brunswick Library, Business Olice 9 5, (732) 390-6761, South River, NJ 08882 East Brunswick Township Of, Library, Business Office 9 5, (732) 390-6761, South River, NJ 08882 Yahoo! Maps MapQuest More phonebook listings

#### Programs and Services

... For information, please call (732) 390-6761. ... To discuss giving options, contact the Library Director, (732) 390-6761, or by email. ... www.ebpl.org/programs\_services.htm - 33k - <u>Cached</u> - <u>Similar pages</u>

аны алы алы алы ал<del>а т</del>ала алы калы калы алы

#### The Google Phone Book cont'd

Google also provides *publicly* listed phone numbers and addresses for individuals.

Search as follows:

- •Last name and zip code or
- •Last name and city & state or
- •First name (or first initial), last name and:
- -Zip code or city & state or state or area code.

\* Results may depend upon how the individual/couple is listed in the

phone book so you may have to change your search terms.

Street Address & Phone # Look-Up for an Individual

| Google - jones 08618            | 💌 👸 Search Web                 | Cearch Site | News PageRa                | nk 🕤 Page Info 👻            | » Links Eepl.org          |
|---------------------------------|--------------------------------|-------------|----------------------------|-----------------------------|---------------------------|
| Google                          | Advanced Search<br>jones 08618 | Preferences | Language Tools<br>Google S | <u>Search Tips</u><br>earch |                           |
| Web Images Groups I             | Directory News                 |             |                            |                             |                           |
| Searched the web for jones 0861 | <u>8</u> .                     |             | Results 1 -                | 10 of about 841.            | Search took 0.24 seconds. |
|                                 |                                |             |                            |                             |                           |

Charles Jones Lic, (609) 538-1000, 300 Phillips Blvd, Trenton, NJ 08618 <u>Yahool Maps</u> <u>MapQuest</u> Jones W J Bishop, (609) 989-8765, 1524 Stuyvesant Ave, Trenton, NJ 08618 <u>Yahool Maps</u> <u>MapQuest</u> <u>More phonebook listings</u>

#### Stock Quote Look-ups

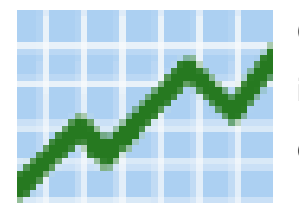

Google will also supply stock and mutual fund information from the NYSE, NASDAQ, AMEX exchanges and mutual funds.

To search:

- Enter the stock or mutual fund ticker symbols in the search box, or
- Enter the name of a corporation traded on one of the stock indices.
   See example following:

#### 🔆 Google - Netscape \_ 8 × <u>File Edit View Go</u> Communicator <u>H</u>elp 5 Ì 3 A Home 6 Search Netscape My DÊ. 3 N Print Shop Back Forward Reload Security 🐨 🎧 🕻 What's Related 🜮 Bookmarks 🛛 🙏 Location: http://www.google.com/ e Images Groups Directory News Web Advanced Search Preferences Language Tools mcd Google Search I'm Feeling Lucky New! Great research. Small fee. Google Answers. Advertise with Us - Search Solutions - Services & Tools - Jobs, Press, & Help ©2002 Google - Searching 2,469,940,685 web pages Document: Done 990F 10 P 2 Start Microsoft PowerPoint - ... | Google - Netscape 🕎 Microsoft Word - googl.. 🍕 🄗 📑 💷 🛛 12:58 PM

#### Stock Quote Look-Up for a Single Company

### Note Stock Symbol in Results Page

| 🗧 Google                                                       | Searc                                                                | :h: mc                                                        | d - Netsca                                                                      | )e                                                                        |                                                                               |                                                                     |                                                  |                                         |                          |                     | _ 8                            | ×  |
|----------------------------------------------------------------|----------------------------------------------------------------------|---------------------------------------------------------------|---------------------------------------------------------------------------------|---------------------------------------------------------------------------|-------------------------------------------------------------------------------|---------------------------------------------------------------------|--------------------------------------------------|-----------------------------------------|--------------------------|---------------------|--------------------------------|----|
| <u>Eile E</u> dit                                              | ⊻iew                                                                 | <u>G</u> o <u>(</u>                                           | Communication                                                                   | or <u>H</u> elp                                                           |                                                                               |                                                                     |                                                  |                                         |                          |                     |                                |    |
| ack                                                            | e Fr                                                                 | anyvard                                                       | 3<br>Reload                                                                     | A<br>Home                                                                 | 2<br>Search                                                                   | My<br>Netscape                                                      | di Brint                                         | Security                                | <u>)</u><br>Shop         | Stop                |                                | N  |
| 1                                                              | Bookma                                                               | irks 🦼                                                        | Location:                                                                       | http://www                                                                | w.google.co                                                                   | m/search?hl                                                         | =en&ie=IS                                        | 0-8859-1&q=                             | med&btnG                 | =Google+Searc       | h 🚽 🎧 🕻 What's Relate          | ed |
| G                                                              | 0                                                                    | 0                                                             | gle                                                                             | Advar                                                                     | nced Sea                                                                      | rch Prefe                                                           | rences                                           | Language                                | <u>e Tools</u>           | Search Tips         | Google Search                  |    |
| Web<br>Searche                                                 | Im<br>ed the                                                         | iages<br>web fo                                               | Groups                                                                          | Directo                                                                   | ry Ne                                                                         | ws                                                                  |                                                  | Results                                 | <b>1 - 10</b> of         | about <b>1,080,</b> | 000. Search took 0.08 seconds. |    |
|                                                                | <u>Show</u><br>MCD                                                   | stoci<br>(Mcdd                                                | <u>k quotes</u><br>onalds Ci                                                    | for<br>orporatio                                                          | n)                                                                            | 2 Ouldes                                                            |                                                  |                                         |                          |                     |                                |    |
| mcd.ie<br>The new<br>which fo<br>Descript<br>Categor<br>www.mc | - Exc<br>/ Live E<br>rms th<br>tion: A<br>y: <u>Arts</u><br>cd.ie/ - | lusive<br>Interta<br>e pren<br>guide<br>> Mu<br>3k - <u>C</u> | Live Ent<br>inment sit<br>nier platfor<br>to live mu<br>sic > Con<br>cached - S | ertainme<br>e from M<br>m worldw<br>sic, club,<br>certs and<br>imilar pag | nt News<br>CD one of<br>ide for tic<br>theatre a<br><u>Events &gt;</u><br>195 | and Tick(<br>europes la<br>kets, news<br>nd comedy<br><u>Guides</u> | e <u>ts.</u><br>Irgest co<br>, informa<br>news a | oncert prom<br>ation and<br>nd events i | noters<br>•<br>nformatio | on in Ireland a     | and around                     |    |
| MCD -<br>www.mc                                                | [ <u>Trans</u><br>:d.com                                             | slate ti<br>ı.br/ - 2                                         | <u>nis page</u> ]<br>2k - Nov. 2                                                | , 2002 - <u>(</u>                                                         | Cached - (                                                                    | Similar pag                                                         | <u>es</u>                                        |                                         |                          |                     |                                |    |
| Yahool                                                         | Finar                                                                |                                                               | MCD                                                                             | - Valuer                                                                  | MCD 4                                                                         | 01.000 47                                                           | 07 10 0                                          |                                         |                          |                     |                                |    |
| Symt                                                           | оо, La                                                               | si irac<br>D                                                  | ie, changi                                                                      | e, volume                                                                 | NICD, 4                                                                       | .01pm, 17.                                                          | 97, <del>4</del> 0.8                             | 0, +4.00%                               |                          |                     |                                | 2  |
| r -D-                                                          |                                                                      |                                                               | Docum                                                                           | ent: Done                                                                 |                                                                               |                                                                     |                                                  |                                         | 77 57                    |                     |                                | 2  |
| Start                                                          | Mi                                                                   | crosof                                                        | t PowerPoi                                                                      | nt 🎇                                                                      | Google S                                                                      | earch: mcd                                                          | 🔢                                                | Microsoft V                             | Vord - go                | ogl                 | 🦺 🏈 📑 🔣 12:59 F                | PM |

#### **Click for Yahoo! Finance Stock Info**

| Einancial information for MCD on         Search - Einance Home - Yahool - Help         Sunday, November 3 2002 12:59pm ET - U.S. Markets Closed.         Netcome [Sign In]         Customice Finance Home - Yahool - Help         Sunday, November 3 2002 12:59pm ET - U.S. Markets Closed.         Netcome [Sign In]         Outcome [Sign In]         Customice Finance Home - Yahool - Help         Premium: FREE trial NEW: of Streaming Real-Time Quotes, Charts, and Screener   Free: Pay bills - Transfer funds - Money         Manager [ Register/Sign In ]         Quotes         Customize Finance         Moto Open an account         Open an account         Motorhouse         Motorhouse         Customize Finance         Motorhouse         Scottrade         Scottrade         Scottrade         Scottrade         Scottrade         Scottrade         Scottrade         Scottrade         Scottrade         Scottrade <td< th=""><th>Google Financial<br/>e <u>E</u>dit <u>V</u>iew <u>G</u>o</th><th>Information</th><th>:MCD - Nets<br/>ator <u>H</u>elp</th><th>scape</th><th></th><th></th><th></th><th></th><th>- 8</th></td<>                                                                                                    | Google Financial<br>e <u>E</u> dit <u>V</u> iew <u>G</u> o                                                                                                    | Information                                | :MCD - Nets<br>ator <u>H</u> elp | scape             |                                                                  |                          |                                                        |                                   | - 8                             |                                   |
|----------------------------------------------------------------------------------------------------|----------------------------------------------------------------------------------------------------|--------------------------------------------|----------------------------------|-------------------|------------------------------------------------------------------|--------------------------|--------------------------------------------------------|-----------------------------------|---------------------------------|-----------------------------------|
| Search - Einance Home - Yahool - Help         Sunday, November 3 2002 12:59pm ET - U.S. Markets Closed.         Welcome [Sign In]         To track stocks & more, Register         Premium: FREE trial News of Streaming Real-Time Quotes, Charts, and Screener   Free: Pay bills - Transfer funds - Money.         Manager [ Register/Sign In ]         Customize Finance         Customize Finance         Money         Money         Customize Finance         Customize Finance         Custreace <td co<="" th=""><th>Google</th><th>117</th><th>Yahoo Fin</th><th>ance <u>Qu</u></th><th>Financial i<br/>iicken Fo</th><th>information fo<br/>ol.com <u>MSN</u></th><th>MCD on<br/>MoneyCentral</th><th><u>ClearStation</u></th><th>⊠ Remove Fram<br/>⊠ Back to Result</th></td>                                                                                                    | <th>Google</th> <th>117</th> <th>Yahoo Fin</th> <th>ance <u>Qu</u></th> <th>Financial i<br/>iicken Fo</th> <th>information fo<br/>ol.com <u>MSN</u></th> <th>MCD on<br/>MoneyCentral</th> <th><u>ClearStation</u></th> <th>⊠ Remove Fram<br/>⊠ Back to Result</th> | Google                                     | 117                              | Yahoo Fin         | ance <u>Qu</u>                                                   | Financial i<br>iicken Fo | information fo<br>ol.com <u>MSN</u>                    | MCD on<br>MoneyCentral            | <u>ClearStation</u>             | ⊠ Remove Fram<br>⊠ Back to Result |
| Sunday, November 3 2002 12:59pm ET - U.S. Markets Closed.<br>Welcome [Sign In] To track stocks & more, Register<br>Premium: FREE trial NCM of Streaming Real-Time Quotes, Charts, and Screener   Free: Pay bills - Transfer funds - Money<br>Manager [ Register/Sign In ]<br>Quotes Customize Finance<br>Enter symbol(s) Detailed Get Symbol Lookup<br>Customize Finance<br>Enter symbol(s) Detailed Get Symbol Lookup<br>Views: Basic - DayWatch - Performance - Real-time Mkt - Detailed - [Create New View]<br>MCDONALDS CORP (NYSE:MCD) - Trade: Choose Brokerage<br>Last Trade Change Prev Cls Open Volume<br>Nov 1 - 18.13 +0.02 (+0.11%) 18.11 18.02 4,333,200<br>Day's Range Bid Ask P/E Mkt Cap Avg Vol<br>17.98 - 18.38 N/A N/A 14.49 23.1218 7,144,090<br>52-wk Range Bid Size Ask Size P/S Div/Shr Div Date                                                                                                    | YAHO                                                                                                    | O! FI                                      | NANC                             | E                 |                                                                  |                          |                                                        | Search - Financ                   | e Home - Yahoo! - Help          |                                   |
| Welcome [Sign In]       To track stocks & more, Register         Premium: FREE trial Networ of Streaming Real-Time Quotes, Charts, and Screener   Free: Pay bills - Transfer funds - Money         Manager [ Register/Sign In ]       Customize Finance         Quotes       Customize Finance         Enter symbol(s)       Detailed       Get       Symbol Lookup         Cet FREE Streamer,<br>MERITRADEX       Scotfrade<br>\$500 to open<br>an account!       Waterhouse       ADVERTISEMENT         Views: Basic - DayWatch - Performance - Real-time Mkt - Detailed       - [Create New View]       Image: Change       Waterhouse         Last Trade<br>Nov 1 - 18.13       +0.02 (+0.11%)       18.11       18.02       4,333,200       MCD 1-Nov-2002 (C) Yahool<br>15       Image: Change       Image: Change       Prev Cls       Open a<br>brokerage       McD 1-Nov-2002 (C) Yahool<br>15       Image: Change       Image: Change       Image: Change       Image: Change       Image: Change       Image: Change       Image: Change       Image: Change       Image: Change       Image: Change       Image: Change       Image: Change       Image: Company       Image: Company       Image: Company       Image: Company       Image: Company       Image: Company       Image: Company       Image: Company       Image: Company       Image: Company       Image: Company       Image: Company       Image: Company       Image: Company       Im                                                                                                    |                                                                                                    |                                            | Sunda                            | y, Novemi         | ber 3 2002                                                       | 12:59pm ET               | - U.S. Markets                                         | Closed.                           |                                 |                                   |
| Premium: FREE trial New of Streaming Real-Time Quotes, Charts, and Screener   Free: Pay bills - Transfer funds - Money<br>Manager [ Register/Sign In ] Customize Finance Customize Finance Enter symbol(s) Detailed Get Symbol Lookup  Get FREE Streamer.  Get FREE Streamer.  Get FREE Streamer.  Get FREE Streamer.  Waterhouse  Customize Finance  Customize Finance  Customize Finance  Customize Finance  Customize Finance  ADVERTISEMENT  Customize Finance  ADVERTISEMENT  Customize Finance  ADVERTISEMENT  Customize Finance  Customize Finance  Customiz | Nelcome [ <mark>Sign</mark>                                                                                                    | <u>1 In]</u>                               |                                  |                   |                                                                  |                          |                                                        | To track s                        | tocks & more, <u>Register</u>   |                                   |
| Customize Finance         Enter symbol(s)       Detailed       Get       Symbol Lookup         Cet FREE Streamer.       Scottrade<br>S500 to open<br>an account!       Waterhouse<br>et 2,5 FREE<br>S500 to open<br>an account!       ADVERTISEMENT         Views: Basic - DayWatch - Performance - Real-time Mkt - Detailed - [Create New View]       Waterhouse       Image: Colored and account!       Colored and account!         McDoNALDS CORP (NYSE:MCD) - Trade: Choose Brokerage       Colored and account!       McD I-Nov-2002       Colored and account!       Colored and account!         Day's Range       Bid       Ask       P/E       Mkt Cap       Avg Vol       McD I-Nov-2002       Colored and account!       Open a       Open a                                                                                                    | Premium: FREE<br>Manager [ Regist                                                                                                    | trial <mark>NEW!</mark> (<br>ter/Sign In ] | of <u>Streamin</u>               | g Real-Tim        | ne Quotes,                                                       | Charts, and S            | <u>Screener</u>   Free                                 | : <u>Pay bills</u> - <u>Trans</u> | <u>fer funds</u> - <u>Money</u> |                                   |
| Enter symbol(s)       Detailed       Get       Symbol Lookup         ADVERTISEMENT         Contrade         NATERITIADE         Stottrade         Stottrade                                                                                                    | Quotes                                                                                                    |                                            |                                  |                   |                                                                  |                          |                                                        |                                   | Customize Finance               |                                   |
| Get FREE Streamer, AMERITRADE       Scottrade, S500 to open an account!       Waterhouse       Materhouse         Views: Basic - DayWatch - Performance - Real-time Mkt - Detailed - [Create New View]       Waterhouse       Waterhouse         MCDONALDS CORP (NYSE:MCD) - Trade: Choose Brokerage       MCD 1 - Nov-2002 (C) Yahoo!       C) Yahoo!         Day's Range       Bid       Ask       P/E       Mkt Cap       Avg Vol       35 (2) (2) (2) (2) (2) (2) (2) (2) (2) (2)                                                                                                    |                                                                                                    | Ent                                        | er symbol(s                      |                   |                                                                  | Detailed                 | - Get                                                  | Symbol Lookup                     |                                 |                                   |
| MCDONALDS CORP (NYSE:MCD) - Trade: Choose Brokerage           Last Trade<br>Nov 1 · 18.13         Change<br>+0.02 (+0.11%)         Prev Cls<br>18.11         Open<br>18.02         Volume<br>4,333,200         MCD 1-Nov-2002         (C) Yahool           Day's Range<br>17.98 - 18.38         Bid<br>N/A         Ask<br>N/A         P/E<br>14.49         Mkt Cap<br>23.121B         Awg Vol<br>7,144,090         35<br>25<br>25<br>15         MCD 1-Nov-2002         (C) Yahool         77<br>7rade5           S2-wk Range         Bid Size         Ask Size         P/S         Div/Shr         Div Date         15         Document: Done         Div Date         15         Div         Div                                                                                                    | Views:                                                                                                    | Get FRE<br>AMERI                           | E Streamer.*<br>TRADE 📩          | erformanc         | <b>Scottra</b><br>\$500 to o<br>an accoun<br><u>e - Real-tir</u> | nde<br>pen<br>tt!        | Waterhouse<br>25 FREE<br>slick here<br>ailed - [Create | New View]                         | ADVERTISEMENT Waterhouse        |                                   |
| Last Trade<br>Nov1 · 18.13         Change<br>+0.02 (+0.11%)         Prev CIs<br>18.11         Open<br>18.02         Volume<br>4,333,200         MCD 1-Nov-2002 (C) Yahool<br>39<br>20<br>25         MCD 1-Nov-2002 (C) Yahool<br>39<br>20<br>25         MCD 1-Nov-2002 (C) Yahool<br>39<br>20<br>25         MCD 1-Nov-2002 (C) Yahool<br>39<br>20<br>25         MCD 1-Nov-2002 (C) Yahool<br>39<br>20<br>25         MCD 1-Nov-2002 (C) Yahool<br>39<br>20<br>25         MCD 1-Nov-2002 (C) Yahool<br>39<br>20<br>25         MCD 1-Nov-2002 (C) Yahool<br>39<br>20<br>25         MCD 1-Nov-2002 (C) Yahool<br>39<br>20         Open a<br>brokerage           62-wk Range         Bid Size         Ask Size         P/S         Div/Shr         Div Date         25         Open a<br>15         Open a<br>15         <                                                                                                    |                                                                                                    | MCD                                        | ONALDS C                         | ORP (NYS          | SE:MCD)                                                          | - Trade: <u>Choo</u>     | se Brokerage                                           |                                   | Sumananan sumanang              |                                   |
| Day's Range     Bid     Ask     P/E     Mkt Cap     Awg Vol     30       17.98 - 18.38     N/A     N/A     14.49     23.121B     7,144,090     25     28       52-wk Range     Bid Size     Ask Size     P/S     Div/Shr     Div Date     15     -     -     -     0pen a brokerage       Image: The state of the state of the state o                                                                                                    | Last Trade<br>Nov 1 · <b>18.13</b>                                                                                                    | Ch:<br>+0.02 (                             | ange<br>+0.11%)                  | Prev Cls<br>18.11 | Open<br>18.02                                                    | Volume<br>4,333,200      | MCD 1-Nov-:                                            | 2002 (C) Yaho                     |                                 |                                   |
| 52-wk Range Bid Size Ask Size P/S Div/Shr Div Date 15   Document: Done                                                                                                    | Day's Range<br>17.98 - 18.38                                                                                                    | Bid<br>N/A                                 | Ask<br>N/A                       | P/E<br>14.49      | Mkt Cap<br>23.121B                                               | Avg Vol<br>7,144,090     | 30<br>25                                               | man                               | 23 Trades                       |                                   |
| HD= Document: Done 🛛 💥 🕮 🔊 🖻 🖬                                                                                                    | 52-wk Range                                                                                                    | Bid Size                                   | Ask Size                         | P/S               | Div/Shr                                                          | Div Date                 | 15                                                     | المتحل المسلم                     | brokerage                       |                                   |
|                                                                                                    |                                                                                                    | Docu                                       | ment: Done                       |                   |                                                                  |                          |                                                        |                                   | 😥 🕮 🚽 🛤 🏒                       |                                   |

#### **Retrieve Multiple Stock Quotes**

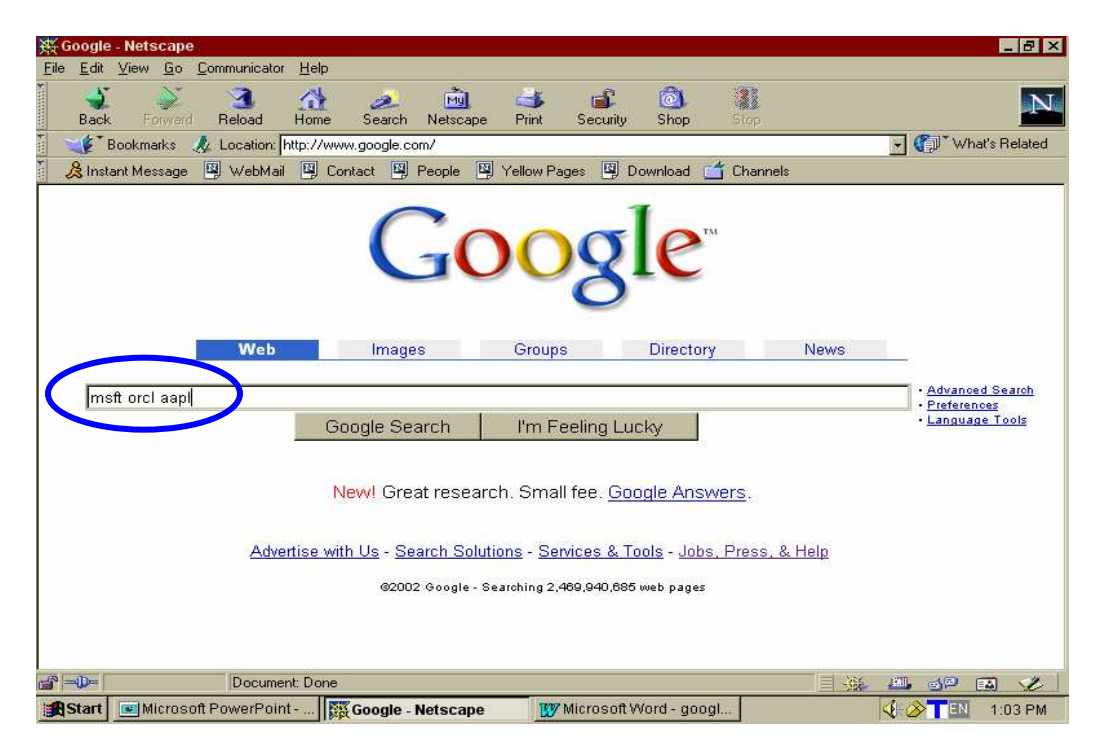

#### Multiple Quotes cont'd:

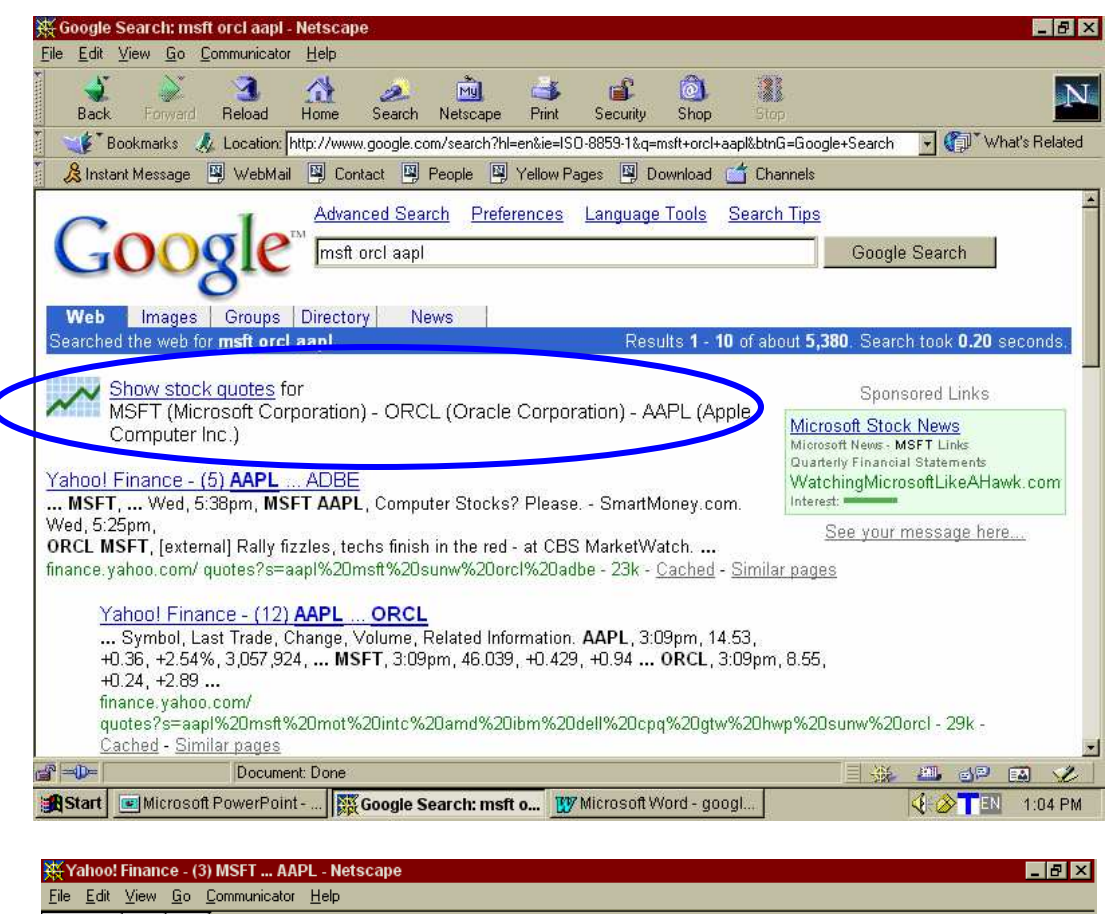

| E.     | ie <u>F</u> ait <u>A</u> iem     | / <u>u</u> o<br>/• | <u>L</u> ommunica        | ator <u>H</u> elp                   |                             |                            |                                                     |                                                      |                 |
|--------|----------------------------------|--------------------|--------------------------|-------------------------------------|-----------------------------|----------------------------|-----------------------------------------------------|------------------------------------------------------|-----------------|
| Γ      | Vi                               | ews:               | <u>Basic</u> - <u>Da</u> | <u>iyWatch</u> - <u>F</u>           | Performanc                  | <u>ce</u> - <u>Real-ti</u> | me Mkt - Deta                                       | ailed - <u>[Create New View]</u>                     |                 |
|        |                                  |                    |                          |                                     |                             |                            |                                                     |                                                      |                 |
|        | Last Trac<br>Nov 1 · 53.         | Customers          |                          |                                     |                             |                            |                                                     |                                                      |                 |
|        | Day's Ran<br>51.90 - 53.         | ige<br>.24         | Bid<br>56.30             | Ask<br>56.33                        | P/E<br>31.83                | Mkt Cap<br>283.3B          | Avg ∨ol<br>45,394,727                               | 60                                                   | for this.       |
|        | 52-wk Rar<br>41.41 - 70.         | nge<br>.62         | Bid Size<br>300          | Ask Size<br>500                     | P/S<br>9.53                 | Diw/Shr<br>0.00            | Div Date<br>26-Mar-99                               | 40 Jan Mar May Jul Sep<br>Small: 1d 5d 1v none       |                 |
|        | 1 y Target I<br>62.90            | Est                | EPS (ttm)<br>1.68        | EPS Est<br>1.98                     | PEG<br>1.76                 | Yield<br>N/A               | Ex-Div<br>29-Mar-99                                 | Big: <u>1d 5d 3m 6m 1y 2y 5y max</u>                 |                 |
|        |                                  |                    | <u>Chart, Fi</u><br>Or   | inancials, <u>H</u><br>ptions, Prof | listorical F<br>ile, Report | Prices, Indu<br>s, Researd | <u>ustry, Insider, N</u><br>ch, <u>SEC Filing</u> s | <u>Aessages, News</u><br>s, <b>more</b>              |                 |
|        |                                  |                    |                          | oans Lov                            | wer your n                  | nortgage p:                | ayments! <u>Save</u>                                | Money Today!.                                        |                 |
|        |                                  |                    | 004                      |                                     | (Nacdor)                    |                            | Trada: Chao                                         | as Prokovana                                         |                 |
|        |                                  |                    | UKA                      | LEE CORP                            | (Nasuadiy                   | INI.ORCLJ                  | - Trade. <u>Chou</u>                                | <u>se brokerage</u>                                  |                 |
|        | Last Trac<br>Nov 1 · <b>10</b> . | ie<br>.13          | Cha<br>-0.06 (-          | ange<br>0.59%)                      | Prev Cls<br>10.19           | Open<br>10.04              | Volume<br>44,318,000                                | 0RCL 1-Nov-2002 (C) Yahoo!                           | Learn more with |
|        | Day's Ran<br>9.686 - 10.         | ige<br>.27         | Bid<br>10.23             | Ask<br>10.25                        | P/E<br>28.31                | Mkt Cap<br>54.256B         | Avg ∨ol<br>48,408,681                               | 15 m                                                 | our FREE Guide  |
|        | 52-wk Rar<br>7.251 - 17.         | nge<br>.50         | Bid Size<br>100          | Ask Size<br>2,000                   | P/S<br>5.78                 | Diw/Shr<br>0.00            | Div Date<br>12-Oct-00                               | 5 Jan Mar May Jul Sep<br>Small: 1d 5d <b>1v</b> none |                 |
| ر<br>آ | ° =0=                            | _                  | Docu                     | iment: Done                         |                             |                            |                                                     |                                                      |                 |
|        | Start 💽                          | Aicros             | oft PowerP               | oint                                | Yahoo! Fii                  | nance - (3)                | M 😗 Micros                                          | soft Word - googl                                    | 4:05 PM         |

# The Google Toolbar

If you use Internet Explorer, you may download the Google Toolbar to provide a quick link to a Google search from any spot on the Web. •It appears as a toolbar along with the *IE* toolbar.

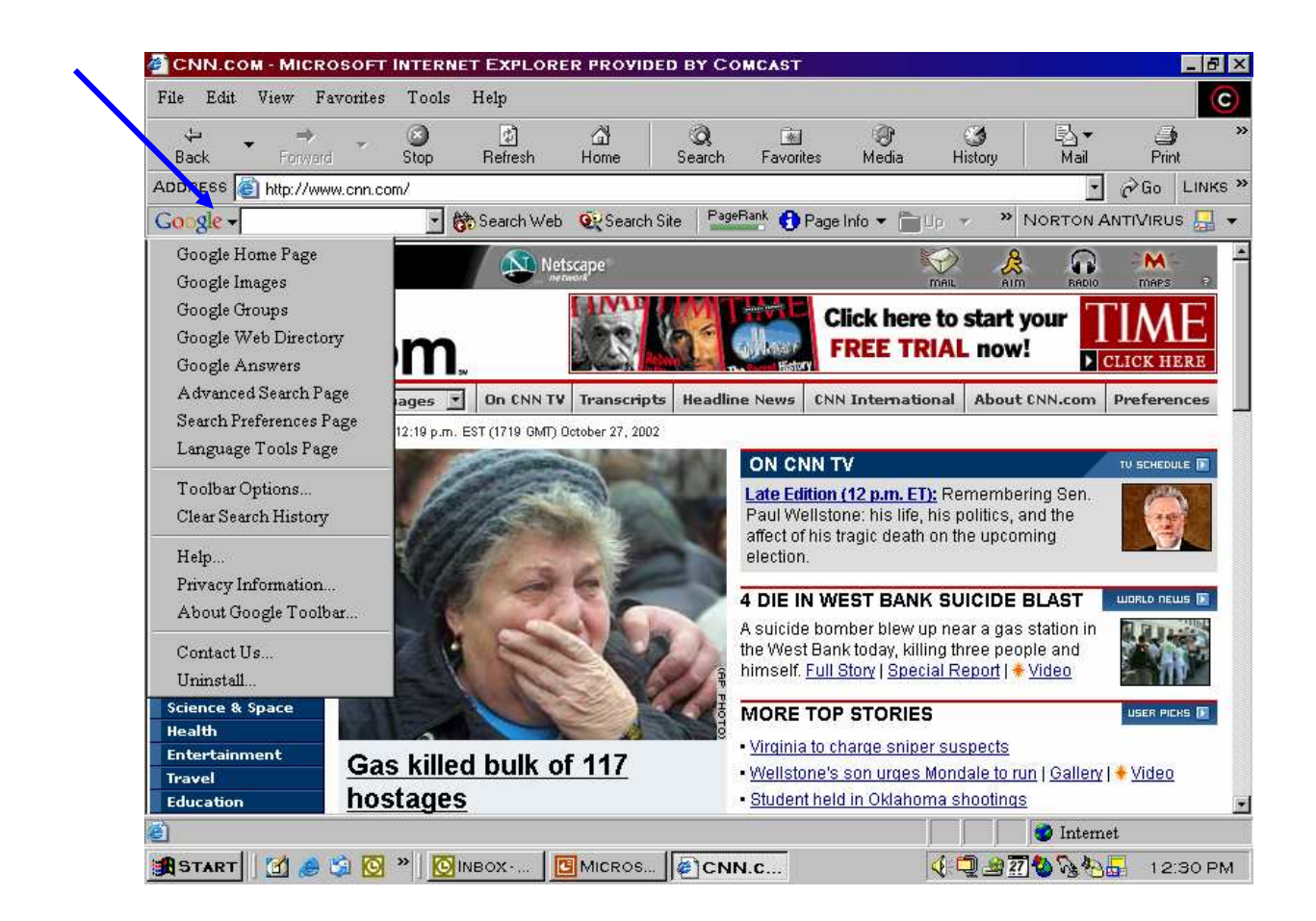

•For more information check this link: <u>http://toolbar.google.com/</u>.

\* Note\* When you enable the Toolbar's Advanced Features, the URLs of the sites you visit will automatically be forwarded to Google. See <u>http://toolbar.google.com/privacy.html</u> for more information.

#### **Conclusion – Let's Google!**

Google has many other specialized features in addition to its cache, phone book, spell checker, dictionary/thesaurus, stock quotes and toolbar that contribute to its top ranking and popularity. For more information on Google search options go to:

http://www.google.com/help/features.html

#### **Questions? Comments? Suggestions?**

Please direct suggestions, questions, or comments to the librarians at the Information Desk. Or sign up for an *Internet for Beginners, Part II* Computer training class for more searching tips and hints.